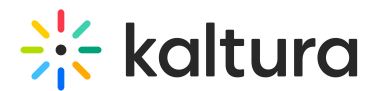

# Clone a Kaltura Room in Video Portal

Last Modified on 05/12/2025 9:13 am IDT

2会 This article is designated for all users.

## About

The room cloning feature allows you to duplicate existing Kaltura Rooms and associated C&C (Chat and collaboration) assets with ease.

#### What happens when you clone a room?

When you clone a meeting room, the following components are duplicated:

- Room assets: All media content from the original room.
- **Storyboard**: The room's storyboard is fully copied.
- Content from C&C: All non-deleted interactions (e.g., notifications, polls, quizzes) are copied as 'Draft'.
- **Room settings**: The cloned room will maintain the same configuration as the original.
- **Ownership**: The new room is owned by the user who initiated the cloning process.
- **Parent reference**: The cloned room includes a reference to the original room as its parent.

The cloned room appears as a new entry in your Kaltura video portal or LMS and includes the same assets as the original, along with a C&C instance containing all draft announcements.

#### What is not copied?

• **User permissions**: Only the owner who initiated the clone will have access to the new room. Co-editors and other users are not copied.

## Before you start

To use the room clone feature, ensure:

- C&C (Chat and Collaboration) is enabled in your video portal..
- You have ownership or co-editor permissions for the room you want to clone.

Ø

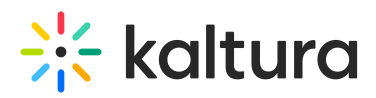

If you haven't set up a room yet, visit our article Create a Kaltura Room and start a meeting for instructions.

### Access the Clone room feature

#### From the entry page

- 1. Navigate to the desired Kaltura Room entry your Kaltura video portal.
- Click the three dots below the entry and select Clone room from the drop-down menu.

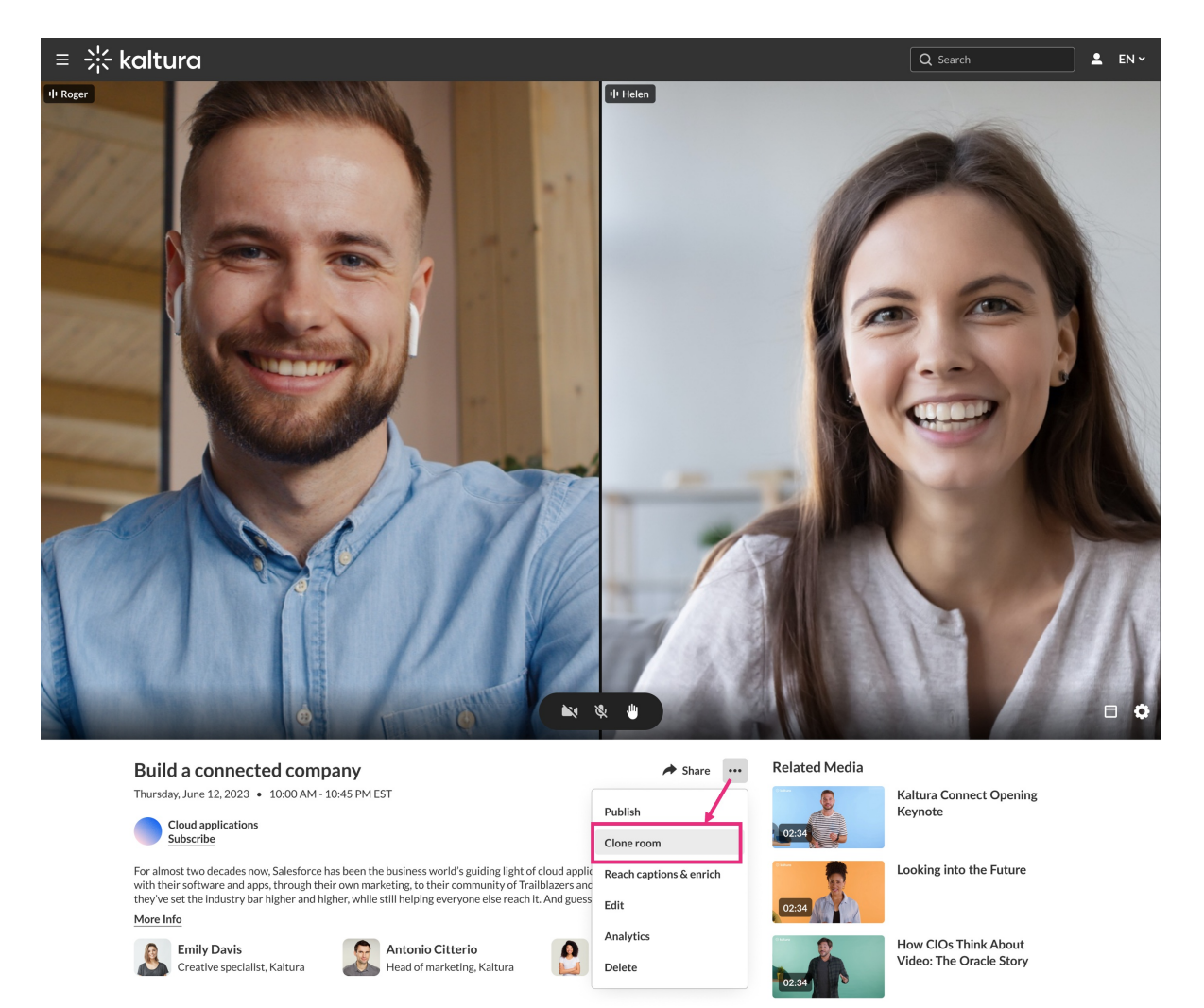

#### From My Media

- 1. Go to My Media and locate the meeting room entry that you want to clone.
- 2. Click the **three dots** to the far right of the entry.

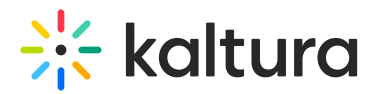

#### My Media

| Q Search My-Media |   | 225 Results found |                                                                                     |            |
|-------------------|---|-------------------|-------------------------------------------------------------------------------------|------------|
| Clear all filters |   |                   | Podeseting tipe                                                                     |            |
| Sort By           | ¥ | Raltura meetings  | Sunday, April 06, 2025, 7:00 PM - 7:45 PM IDT (schedules)<br>This is a description. | Edit       |
| Media Type        | ¥ |                   | Meeting • Owner • 🔒 Private                                                         | Analytics  |
| Publish Status    | ~ |                   | Kaltura Cantura recording - April 3rd 2025, 10:40:43 am                             | Clone room |
| Webcasts          | × |                   | VOD + Owner + 9 Plays + @ Private                                                   | Delete     |
| Scheduling        | ¥ | 00:17             |                                                                                     | Explore    |

## Clone the room

1. After selecting **Clone room** from the menu, a **Clone room in progress** window appears.

- Enter a new name for the cloned room.
- Enter a description and tags.
- 2. Confirm your changes and click **Save**.

While the process completes (this may take a few minutes), you can continue editing the metadata for the new room.

| Clone room is ready                                                                                         |  |  |  |  |
|----------------------------------------------------------------------------------------------------|--|--|--|--|
| Room was successfully cloned. You can continue editing the new room's metadata or navigate to the new room. |  |  |  |  |
| Name *                                                                                                    |  |  |  |  |
| Podcasting session 2                                                                                        |  |  |  |  |
| Description<br>B <i>i</i> U ∷⊟ ≟⊟ ⊠ ⊘                                                                       |  |  |  |  |
| This is my new room                                                                                         |  |  |  |  |
| Tags tags X                                                                                                 |  |  |  |  |
| Close Go to the new room Save                                                                               |  |  |  |  |

You'll receive a notification that the information was successfully saved.

3. You can then click **Go to the new room** to see your cloned room.

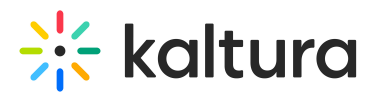

| Clone room is ready                                                                                         |
|----------------------------------------------------------------------------------------------------|
| Room was successfully cloned. You can continue editing the new room's metadata or navigate to the new room. |
| Name *                                                                                                    |
| Podcasting session 2                                                                                        |
| Description<br>B i U :⊟ ≟⊟ ⊘<br>This is my new room                                                         |
| Tags                                                                                                    |
| tags X                                                                                                    |
| Close Go to the new room Save                                                                               |

The cloned room will appear as a new entry in your My Media.